# SA9227 DSD64 and DSD128 playback on foobar2000

#### **Description**

For DSD64 and DSD128 playback on foobar2000, please refer to this AP-Note to set your system environment for SA9227.

Before these steps, please install foobar2000.

Please download these application plug-ins,

- 1. ASIOProxyInstall-0.6.0
- 2. foo-input-sacd.dll
- 3. foo\_out\_asio\_v2p1p2.fb2k-component

#### <u>Step 1</u>

Double click this file to install component ASIO support (foo\_out\_asio\_2.1.2 for foobar player)

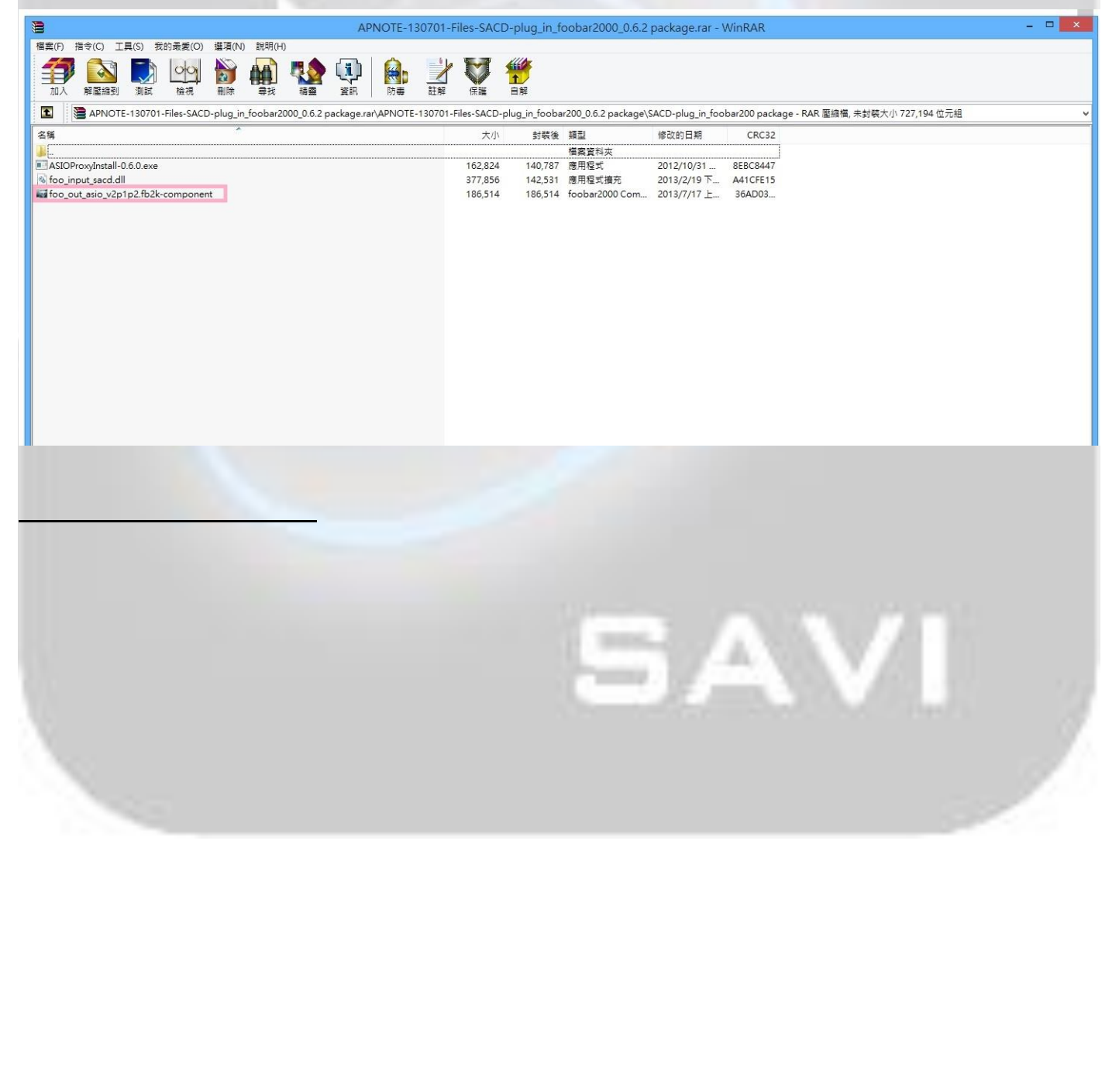

### <u>Step 2</u> Click button yes(Y) to continue

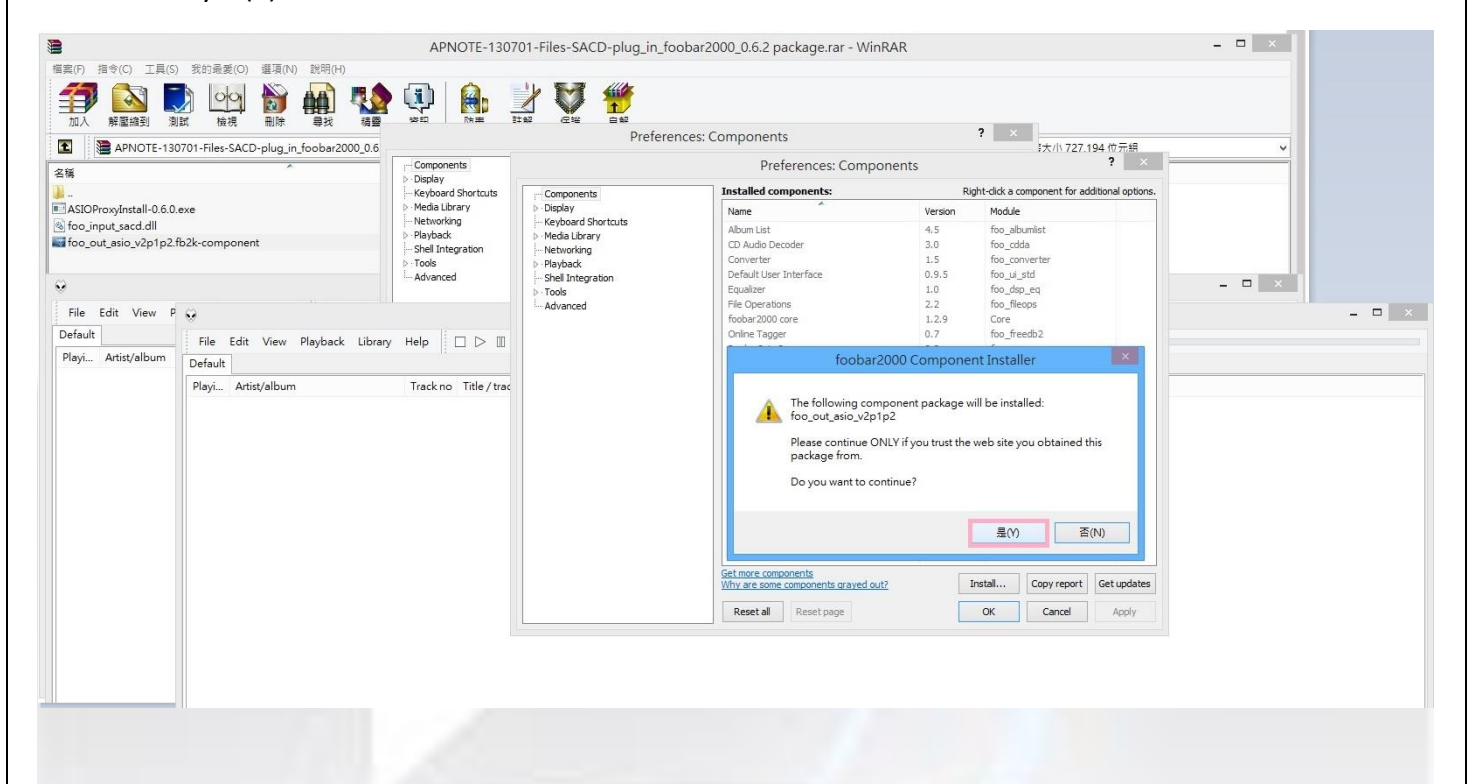

#### <u>Step 3</u>

Click button OK on Preference: Components and then click button OK on foobar2000 preferences to apply the change

| Artist/album        | Track no Title / track artist                              | Dura      |                                              |  |  |
|---------------------|------------------------------------------------------------|-----------|----------------------------------------------|--|--|
|                     | Preferences: Component                                     | S         | ? ×                                          |  |  |
| Components          | Installed components:                                      | Rig       | nt-click a component for additional options. |  |  |
| Display             | Name                                                       | Version   | Module                                       |  |  |
| Keyboard Shortcuts  | Album List                                                 | 4.5       | foo albumist                                 |  |  |
| Media Library       | CD Audio Decoder                                           | 3.0       | foo_cdda                                     |  |  |
| Networking          | Converter                                                  | 1.5       | foo converter                                |  |  |
| Playback            | Default Liser Interface                                    | 0.9.5     | foo ui std                                   |  |  |
| - Snell Integration | Enjalizer                                                  | 1.0       | foo_dsp.eq                                   |  |  |
| Advanced            | File Operations                                            | 2.2       | foo_dilpoos                                  |  |  |
| Auvanceu            | fachar2000 core                                            | 120       | Core                                         |  |  |
|                     | Opline Tagger                                              | 0.7       | foo freedb?                                  |  |  |
|                     | ReplayGain Scanner                                         | 2.2       | foo_rrectabl                                 |  |  |
|                     | Standard DSP Array                                         | 1 3       | foo_dep_std                                  |  |  |
|                     | Standard Input Array                                       | 1.0       | foo_input_std                                |  |  |
|                     | ZTP/GZTP/PAP Reader                                        | 1.6       | foo_uppack                                   |  |  |
|                     | (unknown - please apply changes to load)                   | (upknown) | foo out asio                                 |  |  |
|                     |                                                            |           |                                              |  |  |
|                     |                                                            |           |                                              |  |  |
|                     | Get more components<br>Why are some components graved out? | Ir        | stall Copy report Get updates                |  |  |
|                     | Reset all Reset page                                       |           | OK Cancel Apply                              |  |  |

| dit View Playback Library Help                                                                                                    |                                        |                                                                                    |              | foobar20                           | 00 v1.2.9           |
|----------------------------------------------------------------------------------------------------|----------------------------------------|------------------------------------------------------------------------------------|--------------|------------------------------------|---------------------|
| Artist/album       Track no       Title / track artist       Dura                 Preferences: Components        ?                 Omponents               Installed components:        Right-dick a component for additional options.                 Omponents               Installed components:               Right-dick a component for additional options.                 Persynaxt               Installed components:               Right-dick a component for additional options.                 Media Library               Installed conditional options               Installed conditional options.                 Persynaxt               Default User Interface:               0.9.5               foo.dog.eq                 Paybact               Default User Interface:               0.9.5               foo.dog.eq                 Paybact               Interface:               D.9.7               foo.dog.eq                 Advanced               Default User Interface:               D.9.7               foo.dog.eq                 ZIV (C2UP RAR Reader               1.2                                                                                                    | Edit View Playback I                   | ibrary Help                                                                        |              |                                    |                     |
| Artist/album       Track no       Title / track artist       Dura         Preferences: Components       ?       ×         > Deplay       installed components:       Right-dick a component for additional options.         > Deplay       Installed components:       Right-dick a component for additional options.         > Media Lubrary       Name       Version       Module         > Networking       3.0       foo_gabumlist       GA usido Decoder       3.0       foo_gdap_seq         > Pskylank       Shell Integration       1.5       foo_goape, eq       File Operations       2.2       foo_floppes         > Tools       2.2       foo_floppes       0.7       foo_fseedb2       ReplayGain Scamer       2.2       foo_foogp_seq         > Standard DpSP Array       1.3       foo_dsp_seq       1.5       foo_onpast       Installed Components         Standard DDPA Array       1.3       foo_foogp_stid       Install       foo_post         Advanced       Issundard DSP Array       1.3       foo_goapstid       Install       Copy report       Sectupdate         Get more componentis       Issundard DSP Array       1.4       foo_goapstid       Install       Copy report       Sectupdate         Wif War et some componentis       Wif                                                                                                    | ]                                      |                                                                                    |              |                                    |                     |
| Artistyalbum       Track no       Title / track artist       Dura         Preferences: Components       ?       X         Components       Right-dick a component for additional options.         > Deplay       Module         > Name       Version       Module         Advanced       Name       Version       Module         > Pelybak       Seal Integration       0.6 foo_cdta       0.6 foo_cdta         > Pelybak       Shell Integration       0.6 foo_cdta_sea       0.6 foo_gds_sea         > Tools       Advanced       0.7 foo_dfsops       0.7 foo_freedb2         ReplayGain Scanner       2.2 foo_freeops       0.6 foo_pradit_std         Standard Dop Array       1.3 foo_ods_p.sd       0.6 foo_pradit_std         Standard Dop Harray       1.0 foo_input_std       0.6 foo_pradit_std         Standard Dop Harray       1.3 foo_ods_p.sd       0.6 foo_pradit_std         Standard Dop Harray       1.0 foo_input_std       0.6 foo_pradit_std         If phyling these changes requires foobar/2000 preferences       X         Applying these changes requires foobar/2000 to be restarted. Continue?       X         Reset all Reset page       OK       Cancel       Apply                                                                                                    |                                        |                                                                                    |              |                                    |                     |
| Preferences: Components       Right-dick a component for additional options.         Diplay       Installed components:       Right-dick a component for additional options.         Media Ubrary       Networking       9.0         Networking       9.0       1.5       floo_converter         Default Uber Interface       0.9.5       floo_converter         Default Uber Interface       0.2.2       floo_dog_eq         File Operations       2.2       floo_dog_eq         File Operations       2.2       floo_dog_eq         File Operations       2.2       floo_dog_eq         File Operations       2.2       floo_gup_std         Standard Diput Array       1.3       floo_gup_std         Standard Diput Array       1.3       floo_gup_std         Standard Diput Array       1.6       floo_gup_std         Standard Diput Array       1.6       floo_gup_std         Standard Diput Array       1.6       floo_gup_std         Installect Components       graved out?       Install         Reset Targe       OK       Carcel       Apply                                                                                                    | Artist/album                           | Track no Title / track artist                                                      | Dura         |                                    |                     |
| Components       Pistalled components:       Right-click a component for additional options.         Pieglay       Keyboard Shortouts       Module         Metuoring       Pieglado       Module         Previous       Abum List       4.5       foo_adduet         Shell Integration       3.0       foo_adduet       foo_cduet         Shell Integration       Default User Interface       0.9.5       foo_de_eq         Pielo Perations       2.2       foo_foogen       foo         Advanced       0.7       foo_deg_eq       File Operations       2.2         Orline Tagger       0.7       foo_deg_eq       File Operations       2.2       foo_grapsant         Standard Diput Array       1.0       foo_drap_stid       Standard Diput Array       1.0       foo_gup_stid         Standard Diput Array       1.0       foo_gup_stid       Standard Diput Array       1.0       foo_gup_stid         Ziffic/PIRAR Reader       1.6       foo_gup_stid       Standard Diput Array       1.0       foo_gup_stid         Zific/PIRAR Reader       1.6       foo_gup_stid       Standard Diput Array       1.0       foo_gup_stid         With yare some components       Graved out?       Install       Copy report       Get updates                                                                                                    |                                        | Preferences: Component                                                             | :s           |                                    | ? ×                 |
| Depipy Keyboard Shortouts Meda Litrary Networking Playbad Shell Integration Default User Interface Dot 22 Floo befault User Interface Dot 22 Floo befault Floo befault User Interface Dot 22 Floo befault Floo befault Floo | Components                             | Installed components:                                                              | Rig          | ht-click a component for additio   | nal options.        |
| Keyboard Shortcuts       Abum List       4.5       foo_glbumlist         • Media Library       CD Audio Decoder       3.0       foo_converter         • Networking       Default User Interface       0.9.5       foo_uptsd         • Tools       Default User Interface       1.0       foo_dap_eq         Probe       Default User Interface       0.2.2       foo_fileops         flobar 2000 core       1.2.9       Core       0.7       foo_dap_eq         ReplayGain Standard DSP Array       1.3       foo_outpsdid       If foo_prout_stid         ZIP/GZIP/RAR Reader       1.6       foo_unpack       If foo_prout_stid         (infinown - please apply changes to load)       (urknown)       foo_out_asio         Image:       Rtif       Rtif       Rtif         Get more components       Why are some components graved out?       Instal       Cory report         Why are some components       Graved out?       Katel       Apply                                                                                                    | > Display                              | Name                                                                               | Version      | Module                             |                     |
|                                                                                                    | <ul> <li>Keyboard Shortcuts</li> </ul> | Aller on Link                                                                      | 4.5          | fee, allo unlink                   |                     |
| Networking     LO Audo Decoder     3-0     100_C03a       - Reytodx     - Shell Integration     15     foo_converter       Shell Integration     Default User Interface     0.9.5     foo_usid       Tools     Advanced     2.2     foo_fleops       Advanced     File Operations     2.2     foo_fleops       Gowerter     1.2.9     Core       Online Tagger     0.7     foo_dog.eq       ReplayGain Scanner     2.2     foo_freedb2       ReplayGain Scanner     2.2     foo_gout_asio       Standard DSP Array     1.3     foo_dog.edd       Standard DSP Array     1.6     foo_urpack       [Crinown - please apply changes to load)     (winnown)     foo_out_asio       Install     Converpoint     String       Applying these changes requires foobar/2000 to be restarted. Continue?     Rest page       Why are some components     Install     Copy report       Get more components     Graved out?     Install     Copy report                                                                                                    | Media Library                          | ADUM LISU                                                                          | 4.5          | foo_albumist                       |                     |
|                                                                                                    | Networking                             | CD Audio Decoder                                                                   | 5.0          | 100_coda                           |                     |
| Shell Integration       Default User Interface       0.9.5       thoo_ustd         > Tools       Equalizer       1.0       foo_dso_eq         Advanced       File Operations       2.2       foo_freedb2         ReplayGan Scanner       2.2       foo_freedb2         ReplayGan Scanner       2.2       foo_grad         Standard DSP Array       1.3       foo_grad         Standard DSP Array       1.6       foo_urpack         (uninown - please apply changes to load)       (uninown)       foo_urpack         (uninown - please apply changes to load)       (uninown)       foo_urpack         Get more components       Why are some components graved out?       Instal       Copy report         Why are some components       Graved out?       OK       Cancel       Apply                                                                                                    | Playback                               | Converter                                                                          | 1.5          | too_converter                      |                     |
| p. Tools       Equalizer       1.0       foo_foo_sql         Advanced       Fie Operations       2.2       foo_fleops         Gobar 2000 core       1.2.9       Core         Online Tagger       0.7       foo_freedb2         ReplayGan Scanner       2.2       foo_gracen         Standard DSP Array       1.3       foo_got         Standard DPA Array       1.6       foo_jung.tstd         ZIP (SZIP,RAR Reader       1.6       foo_jung.tstd         If obbar 2000 preferences       X         Applying these changes requires foobar 2000 to be restarted. Continue?       Imstall         Rest me components       Why are some components       Install       Copy report         Why are some components       OK       Cancel       Apply                                                                                                    | - Shell Integration                    | Default User Interface                                                             | 0.9.5        | foo_ui_std                         |                     |
| Advanced       File Operations       2.2       thoo_fleeps         File Operations       1.2.9       Core         Online Tagger       0.7       file operations         ReplayGain Scanner       2.2       foo_rgscan         Standard DSP Array       1.3       foo_dragstd         Standard DSP Array       1.0       foo_unpack         (urknown - please apply changes to load)       (urknown)       foo_ounpack         (urknown - please apply changes to load)       (urknown)       foo_ounpack         Standard Input Array       1.6       foo_unpack         (urknown - please apply changes to load)       (urknown)       foo_ounpack         Standard Input Array       1.6       foo_unpack         Unknown - please apply changes to load)       (urknown)       foo_unpack         Unknown - please apply changes to load)       (urknown)       foo_unpack         Standard Input Array       1.6       foo_unpack       Install         Get more components       With are some components graved out?       Install       Copy report         With are some components       OK       Cancel       Apply                                                                                                    | > Tools                                | Equalizer                                                                          | 1.0          | foo_dsp_eq                         |                     |
| foobar2000 core       1.2.9       Core         Online Tagger       0.7       foo_freedb2         ReplayGain Sammer       2.2       foo_greadb2         Standard DSP Array       1.3       foo_dsp_std         Standard DSP Array       1.0       foo_jrput_std         ZIP/GZIP/RAR Reader       1.6       foo_out_std         (infknown - please apply changes to load)       (unknown)       foo_out_asio         foobar20000 preferences       X         Applying these changes requires foobar2000 to be restarted. Continue?       Rest         Reset all Reset page       OK       Cancel         Reset all       Reset page       OK       Cancel                                                                                                    | Advanced                               | File Operations                                                                    | 2.2          | foo_fileops                        |                     |
| Online Tagger 0.7 foo_freedb2<br>ReplayGain Scanner 2.2 foo_gracan<br>Standard DSP Array 1.3 foo_dap_std<br>Standard Input Array 1.0 foo_jnput_std<br>ZIP/GCIP/RAR Reader 1.6 foo_unpack<br>(unknown - please apply changes to load) (unknown) foo_out_asio<br>foobar2000 preferences<br>Applying these changes requires foobar2000 to be restarted. Continue?<br>程度 度能 more components<br>Why are some components graved out? Instal Copy report Get updates<br>Reset all Reset page OK Cancel Apply                                                                                                    |                                        | foobar2000 core                                                                    | 1.2.9        | Core                               |                     |
| ReplayGan Scanner       2.2       foo_group         Standard DSP Array       1.3       foo_dop_std         Standard Input Array       1.0       foo_unpack         ZIP /GZIP /RAR Reader       1.6       foo_unpack         (unknown - please apply changes to load)       (unknown - foo_unt_asio         foobar2000 preferences       X         Applying these changes requires foobar2000 to be restarted. Continue?         Itazie       Itazie         Bitig       Itazie         Why are some components       Instal       Copy report         Why are some components       OK       Cancel         Apply       OK       Cancel       Apply                                                                                                    |                                        | Online Tagger                                                                      | 0.7          | foo_freedb2                        |                     |
| Standard DSP Array 1.3 foo.gbog.tdd<br>Standard Dput Array 1.0 foo.jnout_std<br>ZIP/GZIP/RAR Reader 1.6 foo_unpack<br>(unknown - please apply changes to load) (unknown) foo_out_asio<br>foobar2000 preferences<br>Applying these changes requires foobar2000 to be restarted. Continue?<br>Reset nore components<br>Why are some components graved out?<br>Reset all Reset page<br>OK Cancel Apply                                                                                                    |                                        | ReplayGain Scanner                                                                 | 2.2          | foo_rgscan                         |                     |
| Standard Input Array<br>I.6 foo_put_std<br>ZPP/G2P/RAR Reader<br>I.6 foo_put_std<br>ZPP/G2P/RAR Reader<br>foobar2000 preferences<br>Applying these changes requires foobar2000 to be restarted. Continue?<br>Reset more components<br>Why are some components graved out?<br>Reset all Reset page<br>OK Cancel Apply                                                                                                    |                                        | Standard DSP Array                                                                 | 1.3          | foo_dsp_std                        |                     |
| ZIP/GZIP,RAR Reader       1.6       foo_urpack         [unknown - please apply changes to load)       (unknown)       foo_out_asio         foobar2000 preferences       X         Applying these changes requires foobar2000 to be restarted. Continue?       Image: Image: Image                                                                                                    |                                        | Standard Input Array                                                               | 1.0          | foo_input_std                      |                     |
| (unknown - please apply changes to load)       (unknown)       foo_out_asio         foobar2000 preferences       ×         Applying these changes requires foobar2000 to be restarted. Continue?       ※         電池       電池       電池         Get more components       Why are some components graved out?       Instal       Copy report         Reset all       Reset page       OK       Cancel       Apply                                                                                                    |                                        | ZIP/GZIP/RAR Reader                                                                | 1.6          | foo_unpack                         |                     |
| foobar2000 preferences       ×         Applying these changes requires foobar2000 to be restarted. Continue?          確定       取消         Get more components          Why are some components graved out?       Instal         Reset all       Reset page         OK       Cancel         Apply                                                                                                    |                                        | (unknown - please apply changes to load)                                           | (unknown)    | foo_out_asio                       |                     |
| Applying these changes requires foobar2000 to be restarted. Continue?<br>建定 取消<br>Get more components<br>Why are some components graved out?<br>Reset all Reset page<br>OK Cancel Apply                                                                                                    |                                        | foobar20                                                                           | 00 prefere   | ences                              | ×                   |
| 建定 取消 Get more components Why are some components graved out? Instal Copy report Get updates Reset all Reset page OK Cancel Apply                                                                                                    |                                        | Applying these changes requires f                                                  | pobar2000 to | be restarted. Continue?            |                     |
| 頭定 取消<br>Get more components<br>Why are some components grayed out?<br>Reset all Reset page<br>OK Cancel Apply                                                                                                    |                                        |                                                                                    |              |                                    |                     |
| 福定 取消<br>Get more components<br>Why are some components graved out? Install Copy report Get updates<br>Reset all Reset page OK Cancel Apply                                                                                                    |                                        |                                                                                    |              |                                    | -                   |
| Get more components           Why are some components graved out?           Install           Copy report           Get updates           Reset all           Reset page           OK           Cancel           Apply                                                                                                    |                                        |                                                                                    |              | 確定 取消                              |                     |
| Get more components         Install         Copy report         Get updates           Why are some components graved out?         Install         Copy report         Get updates           Reset all         Reset page         OK         Cancel         Apply                                                                                                    |                                        |                                                                                    |              |                                    |                     |
| Why are some components graved out?         Install         Copy report         Get updates           Reset all         Reset page         OK         Cancel         Apply                                                                                                    |                                        |                                                                                    |              |                                    |                     |
| Reset all Reset page OK Cancel Apply                                                                                                    |                                        | Get more components                                                                |              |                                    |                     |
| Reset all Reset page OK Cancel Apply                                                                                                    |                                        | Get more components<br>Why are some components grayed out?                         | Ir           | nstall Copy report Ge              | et updates          |
|                                                                                                    |                                        | Get more components<br>Why are some components graved out?                         | Ir           | nstall Copy report Ge              | et updates          |
|                                                                                                    |                                        | Get more components<br>Why are some components graved out?<br>Reset all Reset page | Ir           | OK Cancel G                        | et updates<br>Apply |
|                                                                                                    |                                        | Get more components<br>Why are some components graved out?<br>Reset all Reset page | Ir           | nstall Copy report Ge<br>OK Cancel | Apply               |
|                                                                                                    |                                        | Get more components<br>Why are some components graved out?<br>Reset all Reset page | Ir           | nstall Copy report Ge<br>OK Cancel | Apply               |
|                                                                                                    |                                        | Get more components<br>Why are some components graved out?<br>Reset all Reset page | Ir           | nstall Copy report Ge<br>OK Cancel | Apply               |
| r topped                                                                                                    | topped                                 | Getmore components<br>Why are some components graved out?<br>Reset all Reset page  |              | nstall Copy report G<br>OK Cancel  | Apply               |
| k stopped.                                                                                                    | : stopped.                             | Get more components<br>Why are some components graved out?<br>Reset all Reset page |              | nstall Copy report Gr<br>OK Cancel | Apply               |

#### <u>Step 4</u>

Click this file ASIOProxyInstall-0.6.0.exe and then approve this installation

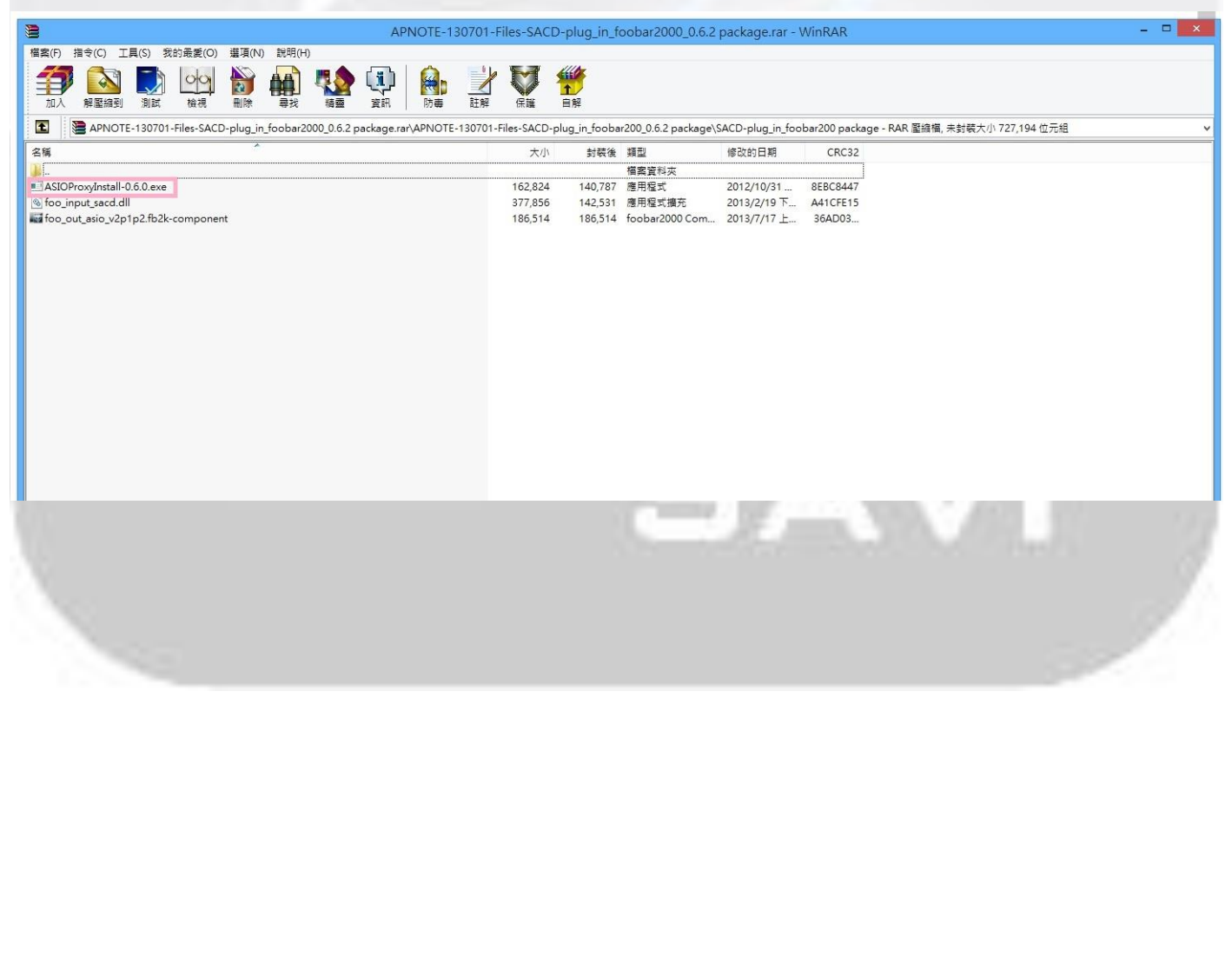

### <u>Step 5</u>

### Click button NEXT and then click button Install to install ASIO Proxy for foobar2000

| APNOTE-1                                                                                                    | 30701-F   | iles-SACE          | D-plug_in_f        | oobar2000_0.6.2          | package.rar - \          | NinRAR                                      | ×     |
|----------------------------------------------------------------------------------------------------|-----------|--------------------|--------------------|--------------------------|--------------------------|---------------------------------------------|-------|
| 「編集(P) 指令(C) 工具(S) 我的最新(C) 編項(N) 説明(H) 新加入 解星編到 測試 依視 副除 命我 福雪 安民 防衛                                                   | 計解        | 保護                 | ▲<br>1<br>自解       |                          |                          |                                             |       |
| APNOTE-130701-Files-SACD-plug_in_foobar2000_0.6.2 package.rar\APNOTE-                                                  | -130701-F | iles-SACD-p        | olug_in_fooba      | r200_0.6.2 package\!     | SACD-plug_in_foo         | bar200 package - RAR 壓縮檔, 未封裝大小 727,194 位元組 | ~     |
| 名稱 ^                                                                                                    |           | 大小                 | 封裝後                | 類型                       | 修改的日期                    | CRC32                                       |       |
| ASIOProxyInstall-0.6.0.exe                                                                                             |           | 162,824            | 140,787            | 應用程式                     | 2012/10/31               | 8EBC8447                                    |       |
| 👸 ASIO Proxy for foobar2000 Setup: Install 😑 🗖 💌                                                                       |           | 377,856<br>186,514 | 142,531<br>186,514 | 應用程式擴充<br>foobar2000 Com | 2013/2/19下<br>2013/7/17上 | A41CFE15<br>36AD03                          |       |
| Check the components you want to install and uncheck the components you don't want to install. Click Next to continue. |           |                    |                    |                          |                          |                                             |       |
| Select components to install: XSCOProxy (required)                                                                     |           |                    |                    |                          |                          |                                             |       |
| Space required: 212.0KB                                                                                                |           |                    |                    |                          |                          |                                             |       |
| Cancel Nullsoft Install System v2.46 Next >                                                                            |           |                    |                    |                          |                          |                                             |       |
|                                                                                                    |           |                    |                    |                          |                          |                                             |       |
|                                                                                                    |           |                    |                    |                          |                          |                                             |       |
|                                                                                                    |           |                    |                    |                          |                          |                                             |       |
| 0                                                                                                    |           |                    | foobar20           | 00 v1.2.9                |                          |                                             | - 🗆 🗙 |
| File Edit View Playback Library Help                                                                                   |           |                    |                    | 00 11.2.3                |                          |                                             |       |
| Default                                                                                                    |           |                    | 13                 |                          |                          |                                             |       |
| Playi Artist/album Track no Title / track artist                                                                       | Dura      |                    |                    |                          |                          |                                             |       |
| t₽ ASIO Proxy for foobar2000 Setup: Install □ ×                                                                        |           |                    |                    |                          |                          |                                             |       |
| Setup will install ASIO Proxy for foobar 2000 in the following folder. To                                              |           |                    |                    |                          |                          |                                             |       |
| Install in a different folder, click Browse and select another folder. Click<br>Install to start the installation.     |           |                    |                    |                          |                          |                                             |       |
| Destination Folder                                                                                                    |           |                    |                    |                          |                          |                                             |       |
| C:\Program Files (x86)\ASIOProxy Browse                                                                                |           |                    |                    |                          |                          |                                             |       |
|                                                                                                    |           |                    |                    |                          |                          |                                             |       |
|                                                                                                    |           |                    |                    |                          |                          |                                             |       |
| Space required: 212.0KB<br>Space available: 40.3GB                                                                     |           |                    |                    |                          |                          |                                             |       |
| Cancel Nullsoft Install System v2.46 < Back Install                                                                    |           |                    |                    |                          |                          |                                             |       |
|                                                                                                    |           |                    |                    |                          |                          |                                             |       |
|                                                                                                    |           |                    |                    |                          |                          |                                             |       |
|                                                                                                    |           |                    |                    |                          |                          |                                             |       |
|                                                                                                    |           |                    |                    |                          |                          |                                             |       |
|                                                                                                    |           |                    |                    |                          |                          |                                             |       |
|                                                                                                    |           |                    |                    |                          |                          |                                             |       |
|                                                                                                    |           |                    |                    |                          |                          |                                             |       |
|                                                                                                    |           |                    |                    |                          |                          |                                             |       |
|                                                                                                    |           |                    |                    |                          |                          | A VIA V AL                                  |       |
|                                                                                                    |           |                    |                    | _                        |                          |                                             |       |
|                                                                                                    |           |                    |                    |                          |                          |                                             |       |
|                                                                                                    |           |                    |                    |                          |                          |                                             |       |
|                                                                                                    |           |                    |                    |                          |                          |                                             |       |
|                                                                                                    |           |                    |                    |                          |                          |                                             |       |
|                                                                                                    |           |                    |                    |                          |                          |                                             |       |
|                                                                                                    |           |                    |                    |                          |                          |                                             |       |
|                                                                                                    |           |                    |                    |                          |                          |                                             |       |
|                                                                                                    |           |                    |                    |                          |                          |                                             |       |
|                                                                                                    |           |                    |                    |                          |                          |                                             |       |
|                                                                                                    |           |                    |                    |                          |                          |                                             |       |
|                                                                                                    |           |                    |                    |                          |                          |                                             |       |
|                                                                                                    |           |                    |                    |                          |                          |                                             |       |
|                                                                                                    |           |                    |                    |                          |                          |                                             |       |
|                                                                                                    |           |                    |                    |                          |                          |                                             |       |
|                                                                                                    |           |                    |                    |                          |                          |                                             |       |
|                                                                                                    |           |                    |                    |                          |                          |                                             |       |

4

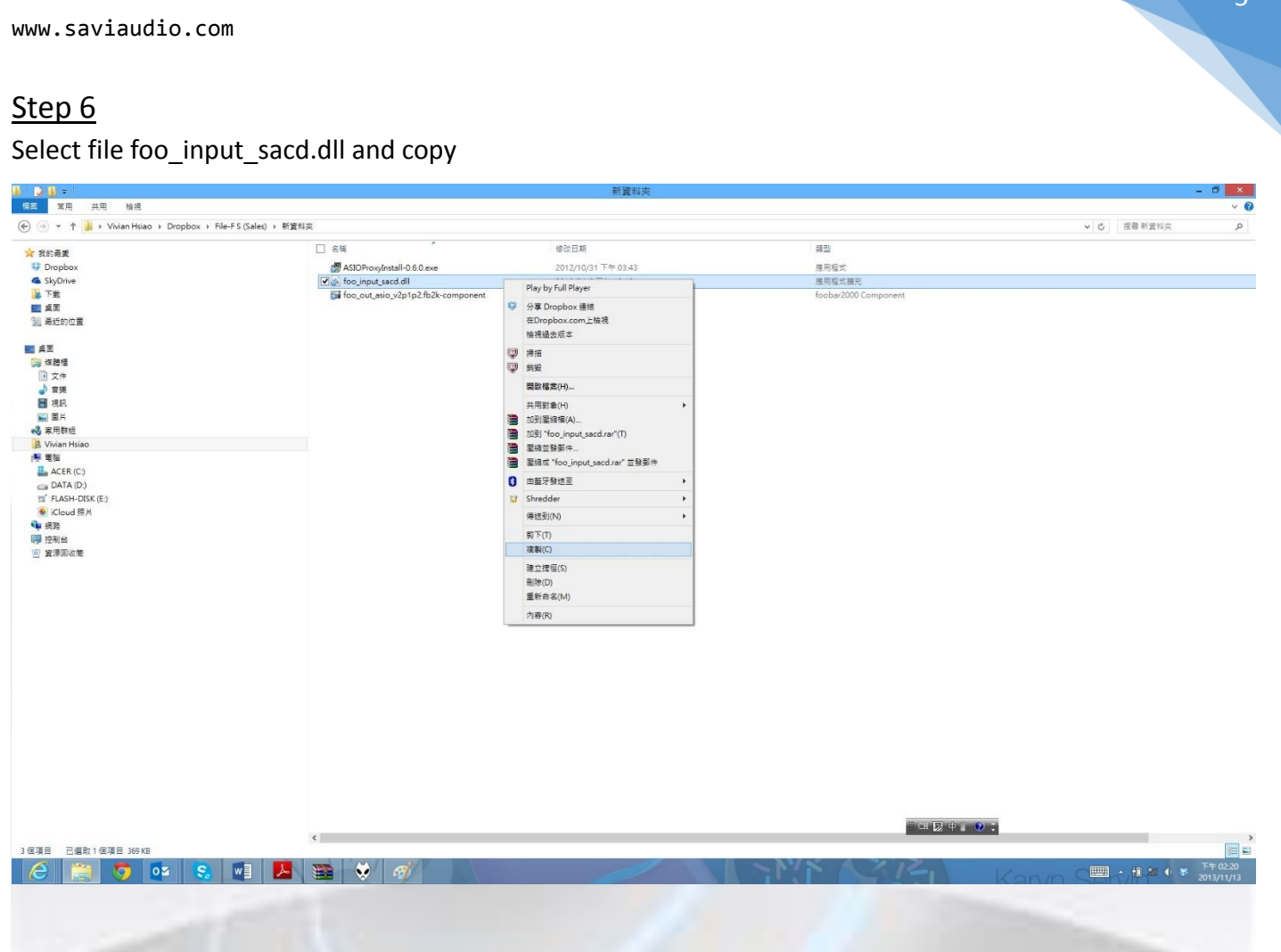

### <u>Step 7</u>

Paste on foobar2000 installed folder (...\foobar2000\components)

| 5) ▶ foobar2000 ▶ components               |                                                                                                    |                                                                                                    |                                                                                                    |                     |                                                                                                    |
|--------------------------------------------|----------------------------------------------------------------------------------------------------|----------------------------------------------------------------------------------------------------|----------------------------------------------------------------------------------------------------|---------------------|----------------------------------------------------------------------------------------------------|
| 5) → foobar2000 → components               |                                                                                                    |                                                                                                    |                                                                                                    |                     |                                                                                                    |
| · □ 2篇                                     |                                                                                                    |                                                                                                    |                                                                                                    |                     |                                                                                                    |
| ^ □ 2種                                     |                                                                                                    | Control and the Victor                                                                                                    |                                                                                                    |                     |                                                                                                    |
|                                            |                                                                                                    | 修改日期                                                                                                    | 類型                                                                                                    | 大小                  |                                                                                                    |
| S foo albumlist.dll                        |                                                                                                    | 2013/2/11 下午 0                                                                                                    | 應用程式攟充                                                                                                    | 351 KB              |                                                                                                    |
| <br>중 foo_cdda.dll                         |                                                                                                    | 2013/3/7 下午 05                                                                                                    | 應用程式擴充                                                                                                    | 296 KB              |                                                                                                    |
| s foo converter.dll                        |                                                                                                    | 2013/7/10下午 0                                                                                                    | 應用程式擴充                                                                                                    | 489 KB              |                                                                                                    |
| oo dsp eq.dll                              |                                                                                                    | 2013/2/11 下午 0                                                                                                    | 應用程式擴充                                                                                                    | 194 KB              |                                                                                                    |
| Soo_dsp_std.dll                            |                                                                                                    | 2013/7/10 下午 0                                                                                                    | 應用程式擴充                                                                                                    | 195 KB              |                                                                                                    |
| S foo_fileops.dll                          |                                                                                                    | 2013/2/11 下午 0                                                                                                    | 應用程式擴充                                                                                                    | 275 KB              |                                                                                                    |
| S foo_freedb2.dll                          |                                                                                                    | 2013/2/11 下午 0                                                                                                    | 應用程式擴充                                                                                                    | 292 KB              |                                                                                                    |
| 🚳 foo_input_std.dll                        |                                                                                                    | 2013/7/10下午 0                                                                                                    | 應用程式擴充                                                                                                    | 1,458 KB            |                                                                                                    |
| 🚳 foo_rgscan.dll                           |                                                                                                    | 2013/7/10下午 0                                                                                                    | 應用程式擴充                                                                                                    | 285 KB              |                                                                                                    |
| 🗟 foo_ui_std.dll                           |                                                                                                    | 2013/7/10下午 0                                                                                                    | 應用程式擴充                                                                                                    | 920 KB              |                                                                                                    |
| 🗟 foo_unpack.dll                           |                                                                                                    | 2013/2/11 下午 0                                                                                                    | 應用程式擴充                                                                                                    | 169 KB              |                                                                                                    |
|                                            |                                                                                                    |                                                                                                    |                                                                                                    |                     |                                                                                                    |
| 絵道のの                                       |                                                                                                    |                                                                                                    |                                                                                                    |                     |                                                                                                    |
| (近の(マ)<br>排皮をず(の)                          |                                                                                                    |                                                                                                    |                                                                                                    |                     |                                                                                                    |
| (D) (C) (C) (C) (C) (C) (C) (C) (C) (C) (C |                                                                                                    |                                                                                                    |                                                                                                    |                     |                                                                                                    |
| 新 <u>新</u> 新和(F)                           | í I                                                                                                    |                                                                                                    |                                                                                                    |                     |                                                                                                    |
| 重利 亚理(1)                                   |                                                                                                    |                                                                                                    |                                                                                                    |                     |                                                                                                    |
| 自訂此資料夾(F)                                  |                                                                                                    |                                                                                                    |                                                                                                    |                     |                                                                                                    |
| 月占上(P)                                     |                                                                                                    |                                                                                                    |                                                                                                    |                     |                                                                                                    |
| 貼上捷徑(S)                                    |                                                                                                    |                                                                                                    |                                                                                                    |                     |                                                                                                    |
| 重做 複製(R)                                   | Ctrl+Y                                                                                                    |                                                                                                    |                                                                                                    |                     |                                                                                                    |
| 世田戦争(山)                                    |                                                                                                    |                                                                                                    |                                                                                                    |                     |                                                                                                    |
| (П) 季(П)                                   | ,                                                                                                    |                                                                                                    |                                                                                                    |                     |                                                                                                    |
| 新増(W)                                      | •                                                                                                    |                                                                                                    |                                                                                                    |                     |                                                                                                    |
| 内容(R)                                      |                                                                                                    |                                                                                                    |                                                                                                    |                     |                                                                                                    |
|                                            |                                                                                                    |                                                                                                    |                                                                                                    |                     |                                                                                                    |
|                                            | <ul> <li>Go_albumlist.dll</li> <li>Go_cdda.dll</li> <li>Go_cdyp.eq.dll</li> <li>Go_dsp.eq.dll</li> <li>Go_fleops.dll</li> <li>Go_freedb2.dll</li> <li>Go_freedb2.dll</li> <li>Go_freedb2.dll</li> <li>Go_freedb2.dll</li> <li>Go_rgscan.dll</li> <li>Go_upack.dll</li> <li>Go_upack.dll</li> <li>Magn(N)</li> <li>Harbart(P)</li> <li>重新整理(E)</li> <li>自訂此資料來(F)</li> <li>BLL律徑(S)</li> <li>重做 複製(R)</li> <li>共用對象(H)</li> <li>新增(W)</li> <li>內容(R)</li> </ul> | <ul> <li>⑤ foo_albumlist.dll</li> <li>⑥ foo_cda.dll</li> <li>⑥ foo_cdsp_eq.dll</li> <li>⑨ foo_fleops.dll</li> <li>⑨ foo_freedb2.dll</li> <li>⑨ foo_freedb2.dll</li> <li>⑨ foo_gryctan.dll</li> <li>⑨ foo_ui_std.dll</li> <li>⑨ foo_unpack.dll</li> <li>⑩ foo_unpack.dll</li> </ul> | <ul> <li>⑤ foo_albumlist.dll</li> <li>2013/2/11 下午 0</li> <li>⑥ foo_cdda.dll</li> <li>2013/3/7 下午 05</li> <li>⑥ foo_dsp_eq.dll</li> <li>2013/2/11 下午 0</li> <li>⑥ foo_dsp_std.dll</li> <li>2013/2/11 下午 0</li> <li>⑥ foo_freedb2.dll</li> <li>2013/2/11 下午 0</li> <li>⑨ foo_input_std.dll</li> <li>2013/2/11 下午 0</li> <li>⑨ foo_input_std.dll</li> <li>2013/7/10 下午 0</li> <li>⑨ foo_input_std.dll</li> <li>2013/7/10 下午 0</li> <li>⑨ foo_input_std.dll</li> <li>2013/7/10 下午 0</li> <li>⑨ foo_input_std.dll</li> <li>2013/7/10 下午 0</li> <li>⑨ foo_input_std.dll</li> <li>2013/7/10 下午 0</li> <li>⑨ foo_unpackdll</li> <li>2013/2/11 下午 0</li> <li>⑨ foo_unpackdll</li> <li>2013/2/11 下午 0</li> <li>⑨ foo_unpackdll</li> <li>2013/2/11 下午 0</li> <li>⑨ foo_unpackdl</li> <li>2013/2/11 下午 0</li> <li>⑨ foo_unpackdl</li> <li>2013/2/11 下午 0</li> <li>⑨ foo_unpackdl</li> <li>2013/2/11 下午 0</li> <li>⑨ foo_unpackdl</li> <li>2013/2/11 下午 0</li> </ul> | <ul> <li></li></ul> | <ul> <li>              foo_albumlist.dll             2013/2/11 下午 0 使用程式操充 351 K8             foo_cdda.dll             2013/3/7 下午 05 使用程式操充 296 K8             foo_cdsp.gtd.dll             2013/7/10 下午 0 使用程式操充 194 K8             foo_dsp.gtd.dll             2013/2/11 下午 0 使用程式操充 292 K8             foo_fileops.dll             2013/2/11 下午 0 使用程式操充 292 K8             foo_input_std.dll             2013/2/11 下午 0 使用程式操充 292 K8             foo_input_std.dll             2013/7/10 下午 0 使用程式操充 292 K8             foo_orgscan.dll             2013/7/10 下午 0 使用程式操充 292 K8             foo_orgscan.dll             2013/7/10 下午 0 使用程式操充 292 K8             foo_orgscan.dll             2013/7/10 下午 0 使用程式操充 292 K8             foo_orgscan.dll             2013/7/10 下午 0 使用程式操充 292 K8             foo_orgscan.dll             2013/7/10 下午 0 使用程式操充 292 K8             foo_orgscan.dll             2013/7/10 下午 0 使用程式操充 292 K8             foo_orgscan.dll             2013/7/10 下午 0 使用程式操充 292 K8             foo_orgscan.dll             2013/7/10 下午 0 使用程式操充 292 K8             foo_orgscan.dll             2013/7/10 下午 0 使用程式操充 292 K8             foo_orgscan.dll             2013/7/10 下午 0 使用程式操充 292 K8             foo_orgscan.dll             2013/7/10 下午 0 使用程式操充 292 K8             foo_orgscan.dll             2013/2/11 下午 0 使用程式操充 292 K8             foo_orgscan.dll             2013/2/11 下午 0 使用程式操充 192 K8             foo_orgscan.dll             2013/2/11 下午 0 使用程式操充 192 K8             foo_orgscan.dll             2013/2/11 下午 0 使用程式操充 192 K8             foo_orgscan.dll             2013/2/11 下午 0 使用程式操充 192 K8             foo_orgscan.dll             ctrl+Y             t, t, t, t, t, t, t, t, t, t</li></ul> |

### Step 8 Open foobar2000 preferences

| Edit View Playback Lib  | pray Help 口 D III 以 II 段           |  |
|-------------------------|------------------------------------|--|
| Open Ctrl+O             |                                    |  |
|                         | Track no Title / track artist Dura |  |
| Add files               |                                    |  |
| Add location Ctrl+U     |                                    |  |
| New playlist Ctrl+N     | 4                                  |  |
| Load playlist           |                                    |  |
| Save playlist Ctrl+S    |                                    |  |
| Preferences Ctrl+P      |                                    |  |
| Exit                    |                                    |  |
|                         |                                    |  |
|                         |                                    |  |
|                         |                                    |  |
|                         |                                    |  |
|                         |                                    |  |
|                         |                                    |  |
|                         |                                    |  |
|                         |                                    |  |
|                         |                                    |  |
|                         |                                    |  |
|                         |                                    |  |
|                         |                                    |  |
|                         |                                    |  |
|                         |                                    |  |
|                         |                                    |  |
|                         |                                    |  |
|                         |                                    |  |
|                         |                                    |  |
|                         |                                    |  |
|                         |                                    |  |
|                         |                                    |  |
|                         |                                    |  |
|                         |                                    |  |
|                         |                                    |  |
|                         |                                    |  |
|                         |                                    |  |
|                         |                                    |  |
|                         |                                    |  |
| the preferences dialog. |                                    |  |
| the preferences dialog. |                                    |  |

## Step 9

## Change ASIO Driver Mode: DSD (from Tools -> SACD)

| 0                                                                                                    |                                                                                                    | foobar2000 v1.  | .2.9 – 🗆 | × |
|----------------------------------------------------------------------------------------------------|----------------------------------------------------------------------------------------------------|-----------------|----------|---|
| File Edit View Playback Library                                                                                                    | Help                                                                                                    |                 |          |   |
| Default                                                                                                    |                                                                                                    |                 |          |   |
| Playi Artist/album                                                                                                    | Track no Title / track artist                                                                                                    | Dura            |          |   |
|                                                                                                    | Preferences: SACD                                                                                                    | ? 🗙             |          |   |
| Components<br>- Display<br>- Keyboard Shortcuts<br>- Nedia Library<br>- Networking<br>- Playback<br>- DSP Manager<br>- Output<br>- ASIO<br>- Shell Integration<br>- Shell Integration<br>- Shell Integration<br>- Shell Antegration<br>- Shell Antegration<br>- Shell Antegration<br>- Advanced<br>- Advanced | ASIO Driver Mode: PCM V<br>PCM Volume: PCM<br>PCM Samplerate: 44100 V<br>DSD2PCM Mode: Multistage (Fixed-Point<br>Preferable Area: None V<br>Editable Tags<br>Editable Tags<br>Edited Master Playback | t) V Load Save  |          |   |
|                                                                                                    | Reset all Reset page                                                                                                    | OK Cancel Apply |          |   |

### <u>Step 10</u>

### Click button Add New to add ASIO channel mapping (from Playback -> Output -> ASIO)

| Components                                                                                    | ASIO drivers                                                                                                    |                 |  |
|-----------------------------------------------------------------------------------------------|----------------------------------------------------------------------------------------------------|-----------------|--|
| Keyboard Shortcuts     Media Library     Networking     Playback     DSP Manager     a Otuput | BRAVO-HD<br>BRAVO-X<br>foo_dsd_asio                                                                                                    |                 |  |
| LASIO<br>Shel Integration<br>Fools<br>SACD<br>▲ Tagging<br>L freedb Tagger<br>Advanced        | Double-cick an entry to activate the driver's control panel. Use 64-bit ASIO drivers Run with high process priority Custom channel mappings BRAVO-HD -my channel mapping                                                                                                    | Add New<br>Edit |  |
|                                                                                               | This feature allows you to configure alternate channel mappings for your ASIO-enabled soundcards. You may need to close and re-open the foobar2000 preferences dialog for your newly added mappings to appear as output devices in the "output" page. Reset all Reset page OK Cancel | Apply           |  |

#### Select DSD ASIO driver: foo\_dsd\_asio

| Preferences: ASIO                                                                                                    | 8 23                                                                                                    | ASIO Channel Mapping Editor                                                                                                    |  |
|----------------------------------------------------------------------------------------------------|----------------------------------------------------------------------------------------------------|----------------------------------------------------------------------------------------------------|--|
| Components     Display     Keyboard Shortcuts     Media Library     Networking     Playback     DSP Manager     Aoutput     ASIO     Shell Integration     Tools     SACD     A Tagging     freedb Tagger     Advanced | ASIO drivers         BRAVO-HO         BRAVO-A         BRAVO-X         foo_ded_asio         Double-click an entry to activate the driver's control panel.         Use 64-bit ASIO drivers         Run with high process priority         Custom channel mappings         BRAVO+HD - my channel mapping         Add New         Edit         Remove         This feature allows you to configure alternate channel mappings for your ASIO-enabled soundcards.         You may need to close and re-open the foobar 2000 preferences dialog for your newly added mappings to appear as output devices in the "output" page.         Reset all       Reset page         OK       Cancel       Apply | Name:       RRAVO+HD         Driver:       BRAVO+HD         BRAVO+D       Configure         Device channel       Odd asio         Device channel       Odd asio         BRAVO-HD_OUT_R       32-bit         Right       OK         Cancel       OK |  |
|                                                                                                    |                                                                                                    | SAVI                                                                                                    |  |

## <u>Step 11</u>

### Click button Configure on ASIO Channel Mapping Editor

| references: ASIO                                                                       |                                                                                                    |                | ing cultor     |                   |           |  |
|----------------------------------------------------------------------------------------|----------------------------------------------------------------------------------------------------|----------------|----------------|-------------------|-----------|--|
| Components                                                                             | ASIO drivers                                                                                                    | Name: fo       | o_dsd_asio - m | y channel mapping |           |  |
| Oispiay     Keyboard Shortcuts     Media Library     Networking                        | BRAVO-HD<br>BRAVO-X<br>Foo_dd aaio                                                                                                    | Driver: fo     | o_dsd_asio     |                   | Configure |  |
| ⊿ Playback                                                                             |                                                                                                    | Device channel | Format         | Mapping           |           |  |
| - DSP Manager                                                                          |                                                                                                    | BRAVO-HD_OUT_L | 32-bit         | Left              |           |  |
| - Shell Integration<br>- Tools<br>- SACD<br>- Tagging<br>- freedb Tagger<br>- Advanced | Double-click an entry to activate the driver's control panel. Use 64-bit ASID drivers Run with high process priority Custom channel mappings BRAVO+ID - my channel mapping Add New Edit Remove                                                                 |                |                | ОК                | Cancel    |  |
|                                                                                        | This feature allows you to configure alternate channel mappings for your ASIO-enabled<br>soundcards.<br>You may need to dose and re-open the foobar 2000 preferences dialog for your newly<br>added mappings to appear as output devices in the "output" page. |                |                |                   | )         |  |
|                                                                                        | Reset all         Reset page         OK         Cancel         Apply                                                                                                    |                |                |                   |           |  |

#### Pop foo\_dsd\_asio v0.6.0 windows

| Preferences: ASIO                                                                                                    | 8 22                                                                                                    | ASIO Channel Mappi               | ng Editor                    | 23                                              | 1 |  |
|----------------------------------------------------------------------------------------------------|----------------------------------------------------------------------------------------------------|----------------------------------|------------------------------|-------------------------------------------------|---|--|
| ⊢ Components<br>▷ · Display<br>─ Keyboard Shortcuts<br>▷ · Media Library<br>─ Networkinn                                                                                                    | ASIO drivers  RRAVO+D BRAVO-X foo_dsd_asio                                                                                                    | Name: foo                        | o_dsd_asio - m<br>o_dsd_asio | v channel mapping <ul> <li>Configure</li> </ul> |   |  |
| ⊿ Playback                                                                                                    |                                                                                                    | Device channel                   | Format                       | Mapping                                         |   |  |
| LOS-Manager     JOLY Manager     JOLY Manager     JOLY Manager     JOLY     Shell Integration     Tools     Jose     Jose | Double-click an entry to activate the driver's control panel. Use 64-bit ASIO drivers Run with high process priority Custom channel mappings BRAVO-HD - my channel mapping Add New Edit | BRAVO-HD_OUT_L<br>BRAVO-HD_OUT_R | 32-bit<br>32-bit             | Left<br>Right                                   |   |  |
|                                                                                                    | Remove                                                                                                    |                                  |                              | Cancer                                          |   |  |
|                                                                                                    | This feature allows you to configure alternate channel mappings for your ASIO-enabled<br>soundcards.                                                                                    | foo_dsd_asio v0.6.0              |                              |                                                 |   |  |
|                                                                                                    | You may need to close and re-open the foobar2000 preferences dialog for your newly                                                                                                    | ASIO Driver:                     | BRAVO-HE                     | )                                               | - |  |
|                                                                                                    | audice mappings to appear as output devices in the follplit page.                                                                                                    | DSD Playback Method              | ASIO Nativ                   | /e                                              | - |  |
|                                                                                                    | Reset all         Reset page         OK         Cancel         Apply                                                                                                    | PCM to DSD Method:               | None                         | Fs: DSD64                                       | • |  |

8

| ices: ASIO                                                                                                    | ASIO drivers                                                                                                    |                                                                                                    | ASIOCI                                                                                                    | Name: fee ded aris                                                                                                    | mu danagal manajag                     |                 |        |       |
|----------------------------------------------------------------------------------------------------|----------------------------------------------------------------------------------------------------|----------------------------------------------------------------------------------------------------|----------------------------------------------------------------------------------------------------|----------------------------------------------------------------------------------------------------|----------------------------------------|-----------------|--------|-------|
| Jaky<br>Johay<br>Johay<br>Johay<br>Johay<br>Norking<br>Johay<br>Job<br>Shanager<br>Output<br>I Integration<br>Jak<br>SACD<br>SACD<br>Tagging<br>I - freedo Tagger<br>vanced                                                                                                    | BRAVO-HD<br>BRAVO-X<br>foo_dsd_asio<br>Double-dick an entry to activate the driver's control panel<br>Use 64-bit ASIO drivers<br>Run with high process priority<br>Custom channel mappings<br>BRAVO-HD - my channel mapping                                                                                                    | d.<br>Add New                                                                                                    | Chann<br>Devici<br>BRAVI<br>BRAVI                                                                                                    | Name: Too_dsd_asic<br>Driver: foo_dsd_asic<br>el map (dick to edit)<br>e channel Form<br>0+HD_OUT_L 32-bil<br>0+HD_OUT_R 32-bil                                                                                                    | t Mapping<br>Left<br>Right             | • Configure     |        |       |
| Custom channel mappings anced  RAVO+D - my channel mapping  RAVO+D - my channel mapping  Add M  Edit  Remo  This feature allows you to configure alternate channel mappings for your ASIO-enabled soundcards.  You may need to dose and re-open the foobar2000 preferences dalog for your newly added mappings to appear as output devices in the "output" page.  Note: The section of the section of the s                                                                                                    | foo_ds<br>Asio<br>DSD f                                                                                                    | d_asio v0.6.0<br>Driver: BRAV<br>Nayback Method: ASIO                                                                                                    | OK<br>DHD<br>Native<br>Jative                                                                                                    | Cancel                                                                                                    | ×                                      |                 |        |       |
|                                                                                                    | Reset all Reset page                                                                                                    | OK Cancel Apply                                                                                                    |                                                                                                    | to DSD Method: DoP M<br>dCS M<br>exD M                                                                                                    | arker 0x05/0xFA<br>arker 0xAA<br>arker |                 |        |       |
| <u>o 13</u><br>ct DSD play<br>se three mo                                                                                                    | /back Method among 1.As<br>ethods support DSD64 and                                                                                                    | SIO Native, 2.Do<br>d DSD128, but A                                                                                                    | P Marl<br>SIO Na                                                                                                    | ker and 3.<br>tive doesi                                                                                                    | dCS Mark<br>1't suppor                 | er.<br>rt DSD12 | 28 whe | n the |
| <u>) 13</u><br>ct DSD play<br>e three me<br>em is set to                                                                                                    | /back Method among 1.As<br>ethods support DSD64 and<br>asynchronous mode.                                                                                                    | SIO Native, 2.Do<br>d DSD128, but A                                                                                                    | P Marl<br>SIO Na                                                                                                    | ker and 3.<br>Itive doesi                                                                                                    | dCS Mark<br>1't suppor                 | er.<br>rt DSD12 | 28 whe | n the |
| <u>) 13</u><br>ct DSD play<br>e three me<br>em is set to<br>res: ASIO                                                                                                    | vback Method among 1.As<br>ethods support DSD64 and<br>asynchronous mode.                                                                                                    | SIO Native, 2.Do<br>d DSD128, but A                                                                                                    | P Marl<br>SIO Na                                                                                                    | ker and 3.<br>tive doesn<br>nannel Mapping Editor<br>Name: Too_dsd_asic                                                                                                    | dCS Mark<br>n't suppor                 | er.<br>rt DSD12 | 28 whe | n the |
| 2 13<br>ct DSD play<br>ce three mo<br>em is set to<br>ces: ASIO<br>reponents<br>May<br>board Shortcuts<br>fai Library<br>working<br>beack<br>DSP Manager<br>Output<br>-ASIO                                                                                                    | ad Shortautis       BRAVO-HD         Uberry       BRAVO-HD         BRAVO-HD       BRAVO-HD         BRAVO-HD       BRAVO-HD         BR                                                                                                    | P Marl<br>SIO Na<br>Asto cl<br>BRAW<br>BRAW                                                                                                    | A cer and 3<br>tive doesn<br>hannel Mapping Editor<br>Name: foo_dsd_asic<br>Driver: foo_dsd_asic<br>Driver: foo_dsd_a                                                                                                    | dCS Mark<br>n't suppor                                                                                                    | er.<br>rt DSD12<br>S                   | 28 whe          | n the  |       |
| 2 13<br>ct DSD play<br>se three me<br>em is set to<br>ces: ASIO<br>ces: ASIO<br>cotto<br>ces: ASIO<br>cotto<br>ces: ASIO<br>cotto<br>ces: Ces: ASIO<br>cotto<br>ces: ces: ces: ces: ces: ces: ces: ces:                                                                                                    | ASIO drivers  ASIO drivers  BRAVO-HD BRAVO-X foo_dod_esio  Double-dick an entry to activate the driver's control panel Ges 64-bit ASIO drivers  Run with high process priority  Custom channel mappings  BRAVO-HD - my channel mapping                                                                                                    | SIO Native, 2.Dc<br>d DSD128, but A                                                                                                    | P Marl<br>SIO Na<br>3 Asio cl<br>Chann<br>BRAV                                                                                                    | ker and 3.<br>tive doess<br>hannel Mapping Editor<br>Name: foo_dsd_asic<br>Driver: foo_dsd_asic<br>Driver: foo_dsd_asic                                                                                  | dCS Mark<br>n't suppor                 | er.<br>rt DSD12 | 28 whe | n the |
| 2 13<br>ct DSD play<br>e three me<br>em is set to<br>em is set to<br>em                                                                                                    | Asto drivers          RANO-HD         BRAVO-HD         BRAVD-HD         BRAVD-HD         BRAVD-HD                                                                                                    | SIO Native, 2.Dc<br>d DSD128, but A<br>v                                                                                                    | P Marl<br>SIO Na<br>3 Asio ci<br>Bravi                                                                                                    | ker and 3.<br>tive doess<br>hannel Mapping Editor<br>Name: foo_dsd_asic<br>Driver: [foo_dsd_asic<br>Driver: [foo_dsd_asic<br>Driver: [foo_dsd_asic<br>Driver: [foo_dsd_asic<br>Driver: 22241<br>Driver: 22241<br>Driver: 2224 | dCS Mark<br>n't suppor                 | er.<br>rt DSD12 | 28 whe | n the |
| 2 13<br>ct DSD play<br>e three me<br>em is set to<br>em is set to<br>em is set to<br>ces: ASIO<br>ponents<br>lab thrary<br>working<br>back<br>DSP Manager<br>Output<br>-ASIO<br>Integration<br>&<br>SACD<br>Tagging<br>- Freedb Tagger<br>anced                                                                                                    | Asio drivers<br>BRAVO+D<br>BRAVO+D<br>BRAVO-T<br>BRAVO+D<br>BRAVO-T<br>BRAVO-T                                                                                                    | SIO Native, 2.Do<br>d DSD128, but A<br>v<br>v<br>v<br>k<br>k<br>k<br>k<br>k<br>k<br>k<br>k<br>k<br>k<br>k<br>k<br>k<br>k<br>k<br>k                                              | P Marl<br>SIO Na<br>ASIO C<br>Chann<br>Device<br>BRAVU<br>BRAVU                                                                                                    | A cer and 3.4<br>ative doesn<br>hannel Mapping Editor<br>Name: foo_dsd_asic<br>Driver: foo_dsd_asic<br>Driver: foo_dsd_a                                                                                 | dCS Mark<br>n't suppor                 | er.<br>rt DSD12 | 28 whe | n the |
| 2 13<br>ct DSD play<br>ce three me<br>em is set to<br>ces: ASIO<br>ponents<br>say<br>wording<br>bard Shortuls<br>la Library<br>wording<br>bard Shortuls<br>la Library<br>wording<br>la Library<br>modified<br>la Library<br>statul<br>la Library<br>statul<br>la Library<br>statul<br>la Library<br>modified<br>la Library<br>statul<br>la Library<br>statul<br>la Library<br>statul<br>la Library<br>statul<br>la Library<br>statul<br>la Library<br>statul<br>la Library<br>statul<br>la Library<br>statul<br>la Library<br>la Library<br>statul<br>la Library<br>la Library<br>la | Asio drivers         BRANOHD<br>BRANOHD<br>BRANOHD | SIO Native, 2.Dc<br>d DSD128, but A                                                                                                    | P Marl<br>SIO Na<br>Asio Cl<br>BRAVI<br>BRAVI                                                                                                    | Acer and 3.4<br>annel Mapping Editor<br>Name: foo_dsd_asic<br>Driver: foo_dsd_asic<br>Driver: foo_dsd_asic<br>Driver: foo_dsd_asic<br>Driver: goodalasic<br>d_asic v0.6.0<br>Driver: gRAW                                                                                                    | dCS Mark<br>n't suppor                 | er.<br>rt DSD12 | 28 whe | n the |
| 2 13<br>ct DSD play<br>ce three mo<br>em is set to<br>ces: ASIO<br>ponents<br>May<br>working<br>bard Shortuts<br>la Library<br>working<br>bard Shortuts<br>la Library<br>working<br>bard Shortuts<br>la Library<br>working<br>bard Shortuts<br>la Library<br>morking<br>bard Shortuts<br>la Library<br>morking<br>li Library<br>morking<br>li Library<br>morking<br>li Li Li Li Li Li Li Li Li Li Li Li Li Li                                                                                                    | ASIO drivers<br>BRAVO+D<br>BRAVO+D<br>BRAVO+D<br>BRAVO+D<br>BRAVO+D<br>BRAVO-HD<br>BRAVO-H                                                                                                    | SIO Native, 2.Dc<br>d DSD128, but A<br>P<br>2<br>1.<br>Add New<br>Edit<br>Remove<br>ppings for your ASIO-enabled<br>rences dialog for your newly<br>ut page.<br>OK Cancel Apply | P Marl<br>SIO Na<br>Asio Cl<br>Chann<br>Device<br>BRAVE<br>BRAVE<br>B | A cer and 3.4<br>tive doesn<br>hannel Mapping Editor<br>Name: foo_dsd_asic<br>Driver: foo_dsd_asic<br>el map (dick to edit)<br>channel Form<br>D+D_OUT_L 32-bil<br>D+D_OUT_R 32-bil<br>d_asio v0.6.0<br>Driver: FRAW<br>Nayback Method: ASIO<br>Do DSD Method: DopP                                                                                                    | dCS Mark<br>n't suppor                 | er.<br>rt DSD12 | 28 whe | n the |
| o 13<br>ct DSD play<br>e three mo<br>em is set to<br>er is set to<br>ces: ASIO<br>ponents<br>la Ubrary<br>working<br>board Shortcuts<br>la Ubrary<br>working<br>board Shortcuts<br>la Ubrary<br>working<br>board Shortcuts<br>la Ubrary<br>working<br>board Shortcuts<br>la Ubrary<br>working<br>board Shortcuts<br>la Ubrary<br>working<br>board Shortcuts<br>la Ubrary<br>working<br>board Shortcuts<br>la Ubrary<br>more that<br>sato<br>Tagging<br>freedb Tagger<br>anced                                                                                                    | ASIO drivers<br>RAVO-HD<br>RAVO-HD<br>RAVO-HD<br>RAVO-A<br>foo_dsd_ssio<br>Double-click an entry to activate the driver's control panel<br>Use 64-bit ASIO drivers<br>Run with high process priority<br>Custom channel mapping<br>RAVO-HD - my channel mapping<br>RAVO-HD - my channel mapping<br>This feature allows you to configure alternate channel map<br>soundcards.<br>You may need to dose and re-open the foobar 2000 prefer<br>added mapping to appear as output devices in the Youtput<br>Reset all Reset page                                                                                                    | SIO Native, 2.Dc<br>d DSD128, but A                                                                                                    | P Marl<br>SIO Na<br>3 Asio Cl<br>Chann<br>Devic<br>BRAV<br>BRAV                                                                                                    | cer and 3.         tive doess         hannel Mapping Editor         Name:       foo_dsd_asic         Driver:       foo_dsd_asic         edmap (dick to edit)       adamed         edmap (dick to edit)       S2-bit         channel       Form         >HD_OUT_L       32-bit         >HD_OUT_R       32-bit         d_asio v0.6.0       Driver:         Driver:       BRAW         Mayback Method:       ASIO<br>GCS Method:                                                                                                    | dCS Mark<br>n't suppor                 | er.<br>rt DSD12 | 28 whe | n the |

## \*When you select to DoP or dCS, 24 bits and 32 bits should be selected on ACPL

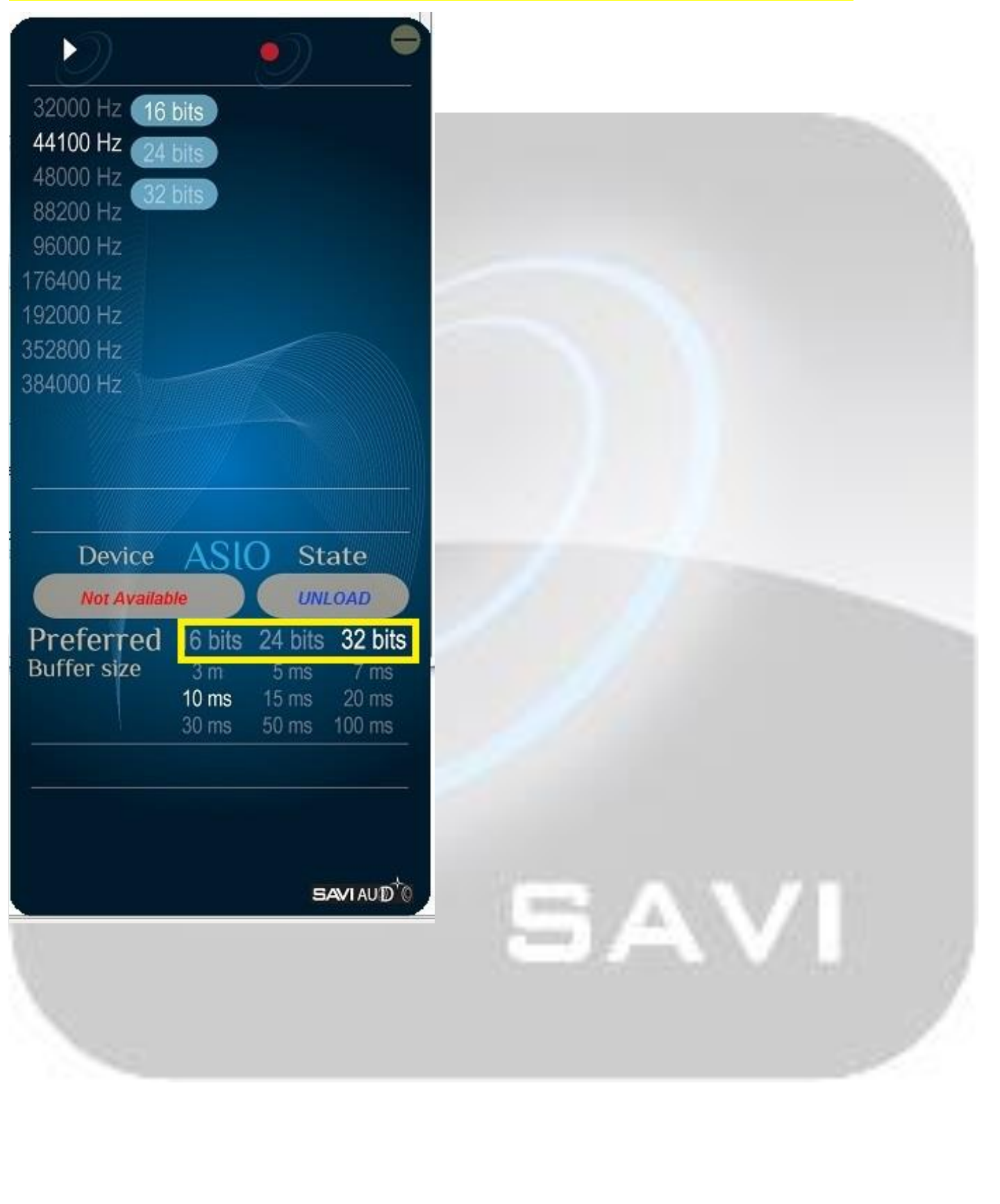

## <u>Step 14</u>

Select Device: ASIO: foo\_dsd\_asio-my channel mapping (from Playback -> Output)

| Jonents                                                                                                    | Device                                                                                                    |                                           |          |       |      |  |
|----------------------------------------------------------------------------------------------------|----------------------------------------------------------------------------------------------------|-------------------------------------------|----------|-------|------|--|
|                                                                                                    | E                                                                                                    |                                           |          |       |      |  |
| oard Shortcuts                                                                                                    |                                                                                                    |                                           |          |       | <br> |  |
| a Library                                                                                                    | - ASIO : BRAVO-HD - my channel m                                                                                                    | ning                                      |          |       |      |  |
| orking                                                                                                    | ASIO : foo_dsd_asio - my channel                                                                                                    | mapping                                   |          | -     |      |  |
| CK<br>D Managan                                                                                                    | ASIO : BRAVO-HD                                                                                                    |                                           |          |       |      |  |
| itout                                                                                                    | ASIO : BRAVO-A<br>ASIO : foo dsd asio                                                                                                    |                                           |          |       |      |  |
| ASIO                                                                                                    | DS:主要音效驅動程式                                                                                                    |                                           |          |       |      |  |
| tegration                                                                                                    | DS:數位輸出(2-BRAVO-HD HS)                                                                                                    | JSB Audio)                                |          |       |      |  |
| Sec. 2 Conserve                                                                                                    | KS : BRAVO-HD HS USB Audio                                                                                                    | · <b>L</b> )                              |          |       |      |  |
| SACD                                                                                                    | WASAPI (event):數位輸出 (2-B                                                                                                    | RAVO-HD HS USB Audio                      | )        | -     |      |  |
| rences: Output<br>Components<br>Diplay<br>Keyboard Shortcuts<br>Media Library<br>Networking<br>Playback<br> -DSP Manager<br> -DSP Manager<br> -D | WASAPI (event):喇叭 (High Defi<br>WASAPI (puch): 劇位輸出 (2, BP                                                                                                    | nition Audio 转置)<br>AVO-HD HS LISB Audio) |          |       |      |  |
| ↓ OSF Manager<br>↓ Output<br>↓ ASIO<br>Shel Integration<br>Tools<br>↓ Fagging<br>↓ Freedb Tagger<br>Advanced                                                                                                    | WASAPI (push):喇叭 (High Defin                                                                                                    | tion Audio 裝置)                            |          |       |      |  |
|                                                                                                    | hardware capabilities will only resul                                                                                                    | t in degraded performa                    | nce.     |       |      |  |
|                                                                                                    |                                                                                                    |                                           |          |       |      |  |
|                                                                                                    | Fading                                                                                                    |                                           |          |       |      |  |
|                                                                                                    | Name                                                                                                    | Fade in                                   | Fade out |       |      |  |
| Components<br>Deplay<br>Keyboard Shortcuts<br>Media Library<br>Networking<br>Playback<br>- OSP Manager<br>- OSP Manager<br>- OSP Manager<br>- SACD<br>- SACD<br>- Tagging<br>- Freedb Tagger<br>Advanced                                                                                                    | Pause and stop                                                                                                    | 100 ms                                    | 100 ms   |       |      |  |
|                                                                                                    | Seek                                                                                                    | 100 ms                                    | 100 ms   |       |      |  |
|                                                                                                    | Manual track change                                                                                                    | 100 ms                                    | 100 ms   |       |      |  |
|                                                                                                    | Automatic track change                                                                                                    | 0 ms                                      | 0 ms     |       |      |  |
|                                                                                                    | 0                                                                                                    |                                           |          |       |      |  |
|                                                                                                    | Fade in:                                                                                                    |                                           |          |       |      |  |
|                                                                                                    |                                                                                                    |                                           |          |       |      |  |
|                                                                                                    | Fade out:                                                                                                    |                                           |          |       |      |  |
|                                                                                                    |                                                                                                    |                                           |          |       |      |  |
|                                                                                                    | Reset all Reset page                                                                                                    |                                           | OK Canc  | Apply |      |  |
|                                                                                                    | The second second s | 100                                       |          | · TEN |      |  |

### <u>Step 15</u> Finish all setting

| Components                    | Device                                   |  |
|-------------------------------|------------------------------------------|--|
| Display<br>Ceyboard Shortcuts | ASIO : foo_dsd_asio - my channel mapping |  |
|                               | Buffer length                            |  |
|                               | Reset all Reset page OK Cancel Apply     |  |

| www.saviaudio.com                                                                                                    | 12 |
|----------------------------------------------------------------------------------------------------|----|
| <u>Step 16</u><br>When DSD64 playback, foobar shows playback status as below                                                                               |    |
| Keith Greeninger & Dayan Kai - [Blue Coast Collection] Looking For A Home [foobar2000 v1.2.9]                                                              |    |
| File     Edit     View     Playback     Library     Help     Help     Help       Default                                                                   |    |
| DSD64   5645 kbps   2822400 Hz   stereo   0:11 / 5:53                                                                                                    |    |
| The Bravo-HD ACPL shows ASIO information as below                                                                                                    | 2  |
| Device ASLO State<br>BRAVO-HD RUNNING                                                                                                    |    |
| Preferred 16 bits 24 bits 32 bits<br>Buffer size 3 m 5 ms 7 ms<br>10 ms 15 ms 20 ms<br>30 ms 50 ms 100 ms                                                  |    |
| 2 Channel, 32 bits, 176400 Hz, Buffer 10.0 ms                                                                                                    |    |
| When DSD128 playback, foobar shows playback status as below                                                                                                |    |
| <ul> <li>ジ 莫文蔚-13 陰天 [foobar2000 v1.2.9]</li> </ul>                                                                                                    |    |
| File     Edit     View     Playback     Library     Help     Help     Help       Default     Default                                                       |    |
| DSD128   11290 kbps   5644800 Hz   stereo   0:32 / 4:01                                                                                                    |    |
| The Bravo-HD ACPL shows ASIO information as below                                                                                                    |    |
| Device ASLO State<br>BRAVO-HD RUNNING                                                                                                    |    |
| Preferred 16 bits 24 bits 32 bits<br>Buffer size 3 m 5 ms 7 ms<br>10 ms 15 ms 20 ms<br>30 ms 50 ms 100 ms<br>2 Channel, 32 bits, 352800 Hz, Buffer 10.0 ms |    |
|                                                                                                    | 8  |
|                                                                                                    |    |